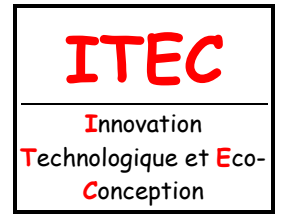

| Fichier : TP CAO 3D - Pompe à<br>main.doc |
|-------------------------------------------|
| Niveau : 3                                |
| 1 <sup>ère</sup>                          |
| Page:1/14                                 |

2.1 Conception des mécanismes

# TP : CAO 3D - POMPE HYDRAULIQUE MANUELLE

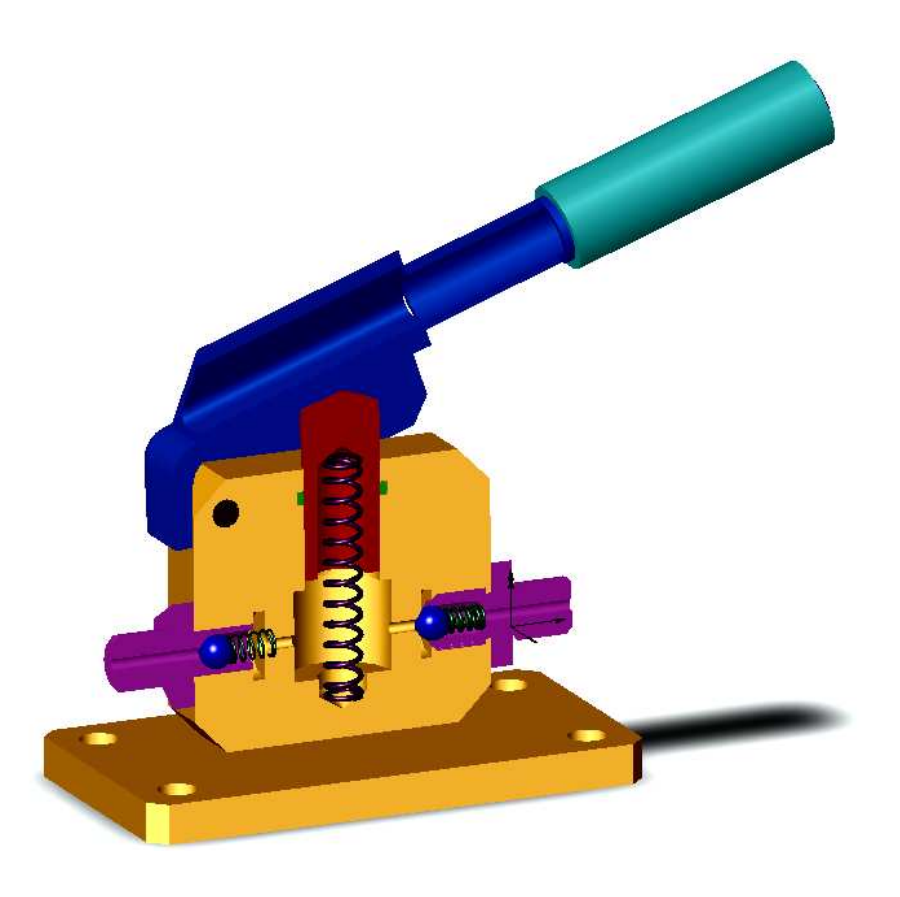

## <u>Objectifs :</u>

Réaliser le modèle volumique du bâti de la pompe hydraulique manuelle.

### <u>Support d'activité :</u>

Logiciel Solidworks 2010-2011 Dessin d'ensemble de la pompe hydraulique manuelle (échelle réduite)

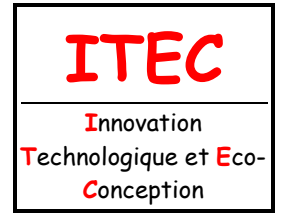

| Fichier : TP CAO 3D - Pompe à |
|-------------------------------|
| main.doc                      |
| Niveau : <b>3</b>             |
| 1 <sup>ère</sup>              |
| Page · 2/14                   |

2.1 Conception des mécanismes

### LECTURE DU DESSIN D'ENSEMBLE

Coloriez, sur le plan d'ensemble de la pompe, le bâti de la pompe en bleu (sur toutes les vues).

### CRÉATION DU CORPS

Démarrer le logiciel SolidWorks en cliquant sur l'icône

Pour commencer un nouveau modèle de pièce, cliquez sur le bouton 🗋, puis sélectionnez pièce ║

et validez par OK

Dans votre dossier personnel, créér un dossier intitulé : *votre classe\_TP\_pompe\_votre nom.* Sauvegarder votre travail sous le nom : *corps.SLDPRT* dans le dossier précédemment créé.

Toute construction doit commencer par une esquisse. Cette esquisse doit être réalisée dans un plan qui pourra être :

- Un plan spécifié comme plan de travail.
- Une face plane du modèle 3D.

PLAN D'ESQUISSE

Pour commencer, le plan de travail est toujours par défaut le plan **Face** que vous pouvez retrouver dans **l'Arbre de construction**. Vous disposez de 2 autres plans repérés **Dessus** et **Droite**, ces 3 plans sont orthogonaux entre eux.

Pour démarrer une esquisse cliquez sur l'icône 📝 Esquisse située dans la barre d'icône Esquisse.

CONSTRUCTION DE L'ESQUISSE

Pour démarrer l'esquisse du corps cliquez sur l'icône **Equiparte de la barre d'icônes** Outils

d'esquisse (outil qui va vous permettre de dessiner un rectangle). Votre curseur change de forme, il

devient

| . Sans cliquer, | amusez-vous à | a le déplacer, | , quand vous | l'approchez | du repère l | e |
|-----------------|---------------|----------------|--------------|-------------|-------------|---|
|                 |               |                |              |             |             |   |

prend la forme d'un carré et il devient orange quand vous êtes sur le repère

ce qui

trait

matérialise « l'accrochage » au point de coordonnées (0,0).

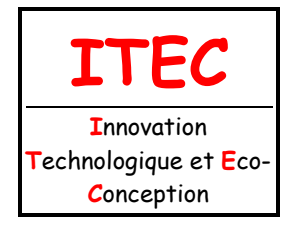

| Fichier : TP CAO 3D - Pompe à |
|-------------------------------|
| main.doc                      |
| Niveau : 3                    |
| 1 <sup>ère</sup>              |
| Page:3/14                     |

2.1 Conception des mécanismes

Commencez à tracer le rectangle (forme générale du corps dans la vue de face) en cliquant un point situé à gauche du centre du repère.

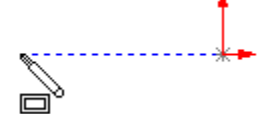

Pour cela, cliquez et faîtes glisser la souris tout en maintenant le bouton gauche enfoncé. Respectez approximativement les proportions (la précision n'a, a ce niveau, aucune importance) une valeur proche du curseur vous indique les dimensions en x et y du rectangle que vous êtes en train de dessiner.

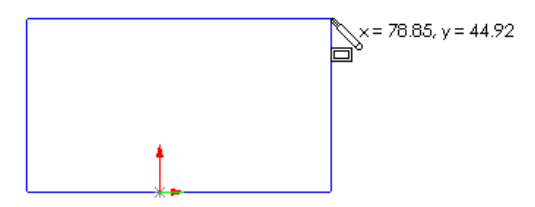

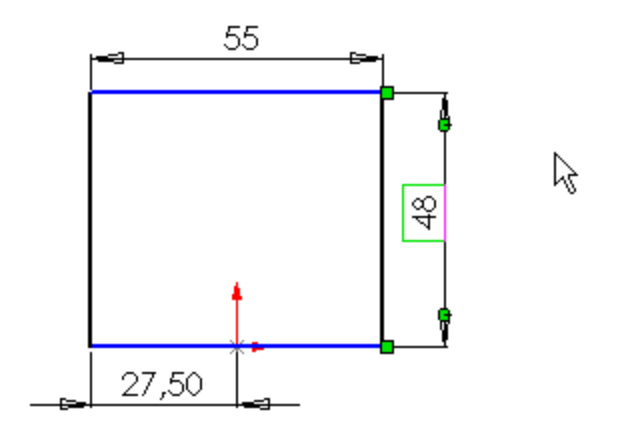

Cliquez sur azoom au mieux dans la barre d'icônes Affichage pour agrandir l'esquisse au maximum.

COTATION DE L'ESQUISSE

Avant tout cliquer sur **Grille** de la barre d'icônes **Esquisse**. Puis sélectionnez l'onglet « **Option du système** » et vérifiez dans le menu **Général** que **Saisir cote** est coché.

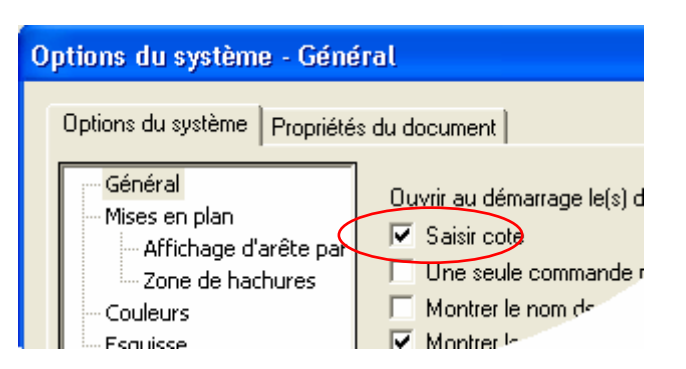

Pour coter l'esquisse cliquez sur 🤣 Cotation dans la barre d'icônes Esquisse (votre curseur

k, puis sélectionner :

devient :

- soit un segment unique pour coter sa longueur,
- soit deux segments parallèles pour coter la distance les séparant,
- soit deux segments non parallèles pour coter l'angle entre eux,
- soit un arc de cercle pour coter son rayon ou le diamètre de l'entité.

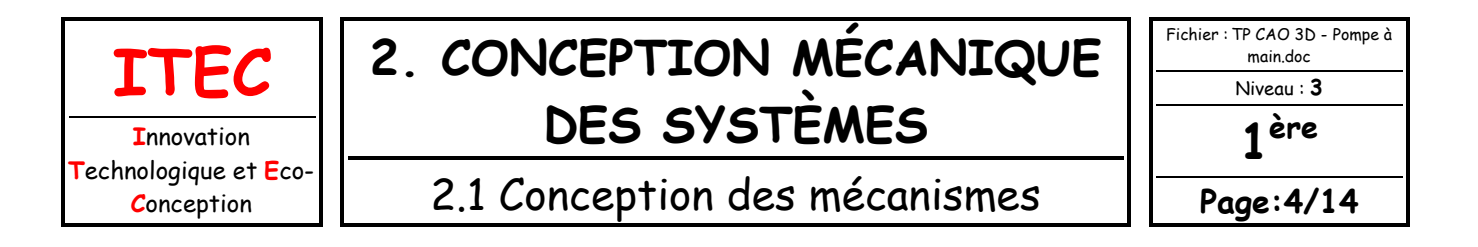

Cliquer ensuite un point pour positionner la cote puis saisisser ensuite la valeur

| Modifier              | × |   |
|-----------------------|---|---|
| 10                    | ÷ |   |
| √ <mark>×</mark> 8 ±? |   | - |

et validez en cliquant 🗸

Chaque valeur peut être modifiée avec l'outil de sélection 📘 en double cliquant sur la cote à modifier. L'esquisse ou le modèle sera alors automatiquement reconstruite avec la nouvelle valeur.

Complétez la cotation du corps.

Lorsque toutes les entités sont de couleur noire l'esquisse est entièrement contrainte.

#### Penser à sauvegarder votre travail.

### CRÉATION DU VOLUME

Vous allez créer le volume en utilisant une fonction d'extrusion.

Pour réaliser votre volume cliquer sur **Base/Bossage extrudé** c de la barre d'icône **Fonction**. Choisir la direction : Plan milieu Fixer la valeur de l'extrusion à 22 mm Pase-Extrusion Vous visualisez l'aperçu du résultat. Validez par . Vous pouvez faire disparaître les cotes du modèle (qui peuvent

cotes du modèle (qui peuvent rapidement être gênantes) en cliquant avec le bouton droit de la souris sur **Annotation** de l'arbre de construction, puis décocher **Montrer les cotes des fonctions**.

Pour avoir un meilleur aperçu du résultat vous pouvez « faire tourner » votre modèle en cliquant sur **Rotation de la vue**, puis cliquer sur le plan de travail en déplaçant la

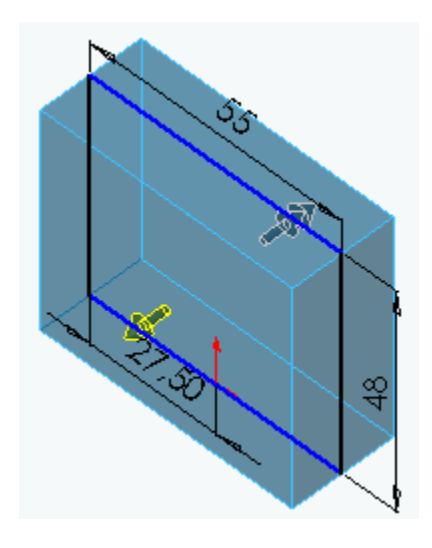

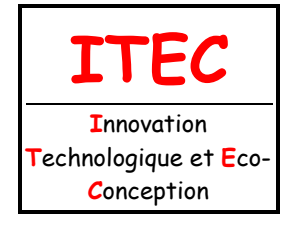

| • | Fichier : TP CAO 3D - Pompe à<br>main.doc |
|---|-------------------------------------------|
|   | Niveau : <b>3</b>                         |
|   | 1 <sup>ère</sup>                          |
|   | Page:5/14                                 |

2.1 Conception des mécanismes

souris tout en gardant le bouton de la souris enfoncé. Cliquer de nouveau sur *pour* désélectionner la fonction de visualisation (ou appuyer sur la touche **echap**.

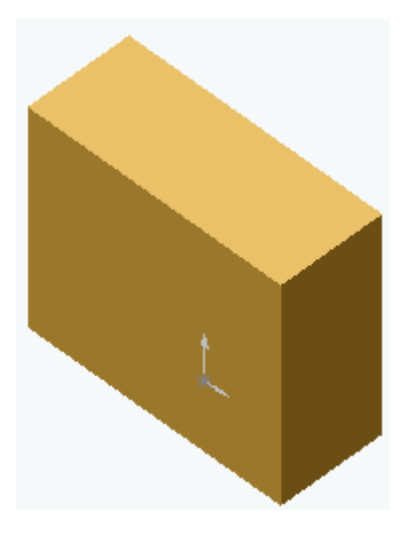

Vous pouvez aussi changer la couleur de votre pièce en cliquant sur 🏢 .

#### Penser à sauvegarder votre travail.

RÉALISATION DES ALÉSAGES

Pour réaliser les alésages intérieurs vous allez utiliser une fonction **Enlèvement de matière avec** révolution.

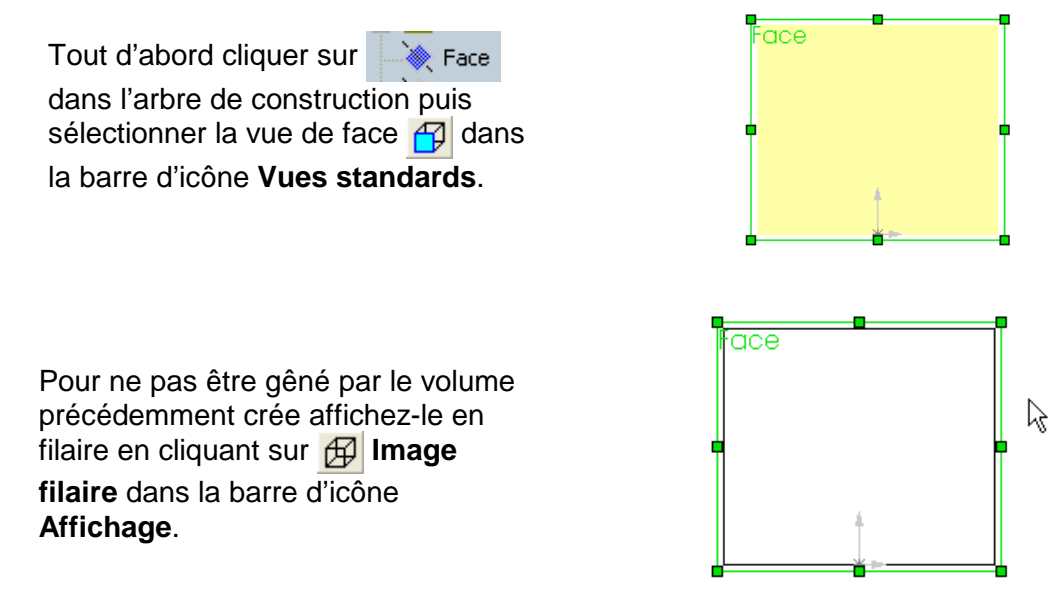

Ces formes vont être obtenues par révolution d'un profil. Vous allez en dessiner qu'une moitié.

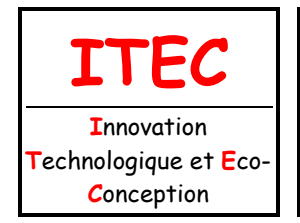

2.1 Conception des mécanismes

| main.doc         |
|------------------|
| Niveau : 3       |
| 1 <sup>ère</sup> |
| Page:6/14        |

Pour démarrer l'esquisse du profil des alésages cliquez sur l'icône 📉 Ligne dans la barre d'icônes

Outils d'esquisse. Votre curseur change de forme, il devient . Sans cliquer amusez-vous à le

déplacer, quand vous l'approchez du repère le trait prend la forme d'un carré et il devient orange

quand vous êtes sur le repère

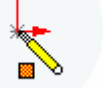

ce qui matérialise « l'accrochage » a un point de connu.

Pour votre confort de travail agrandissez votre zone de travail en cliquant sur **Zoom au mieux** dans la barre d'icône **Affichage** (a).

Commencer à tracer le ½ profil des alésages en commencant par le segment 1. Pour cela, cliquez sur un

point aligné sur le du repère

puis faîtes glisser la souris tout en maintenant le bouton gauche enfoncé.

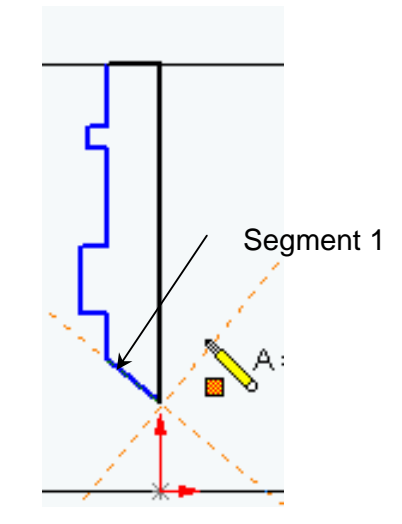

Respecter approximativement les proportions (la précision n'a,à ce niveau, aucune importance) une valeur proche du curseur vous indique la longueur du segment construit, un V ou un H vous indique le

cas échéant que votre segment est horizontal ou vertical.

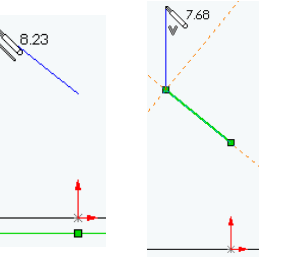

Appuyer sur la touche **Echap** pour sortir de la fonction **Ligne**. **Penser à sauvegarder votre travail.** 

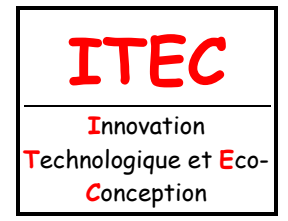

| Fichier : TP CAO 3D - Pompe à |
|-------------------------------|
| main.doc                      |
| Niveau : 3                    |
| 1 <sup>ère</sup>              |
| Page:7/14                     |

2.1 Conception des mécanismes

Coter l'esquisse comme sur la figure ci contre. Lorsque toutes les entités sont de couleurs noirs l'esquisse est entièrement contrainte et un volume pourra être obtenu à partir de celle-ci. Afin de faciliter la lecture de votre cotation penser à les disposer de manière esthétique (même si cela n'a aucune importance pour la suite de votre travail).

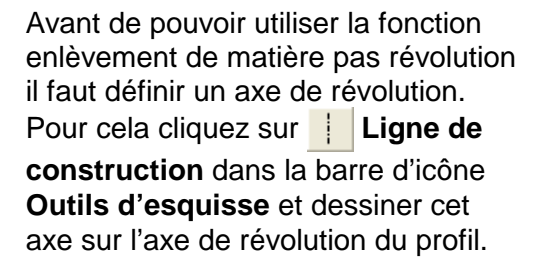

Revenir à une vue **Isométrique** en cliquant sur  $\bigcirc$ . Choisir **Image ombrée** en cliquant sur  $\bigcirc$ .

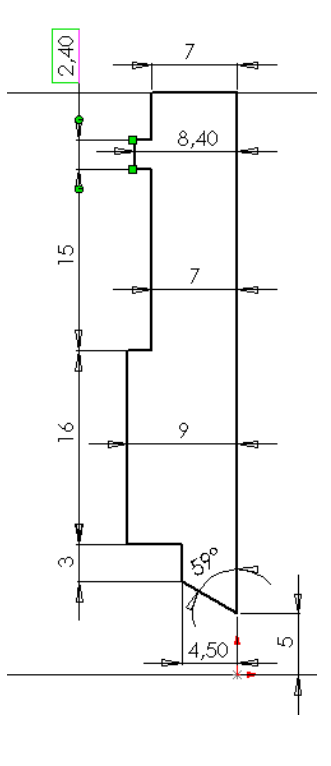

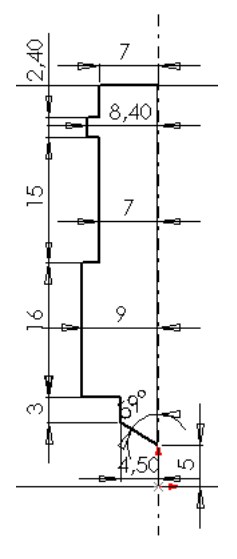

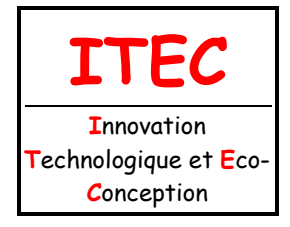

| Fichier : TP CAO 3D - Pompe à<br>main.doc |
|-------------------------------------------|
| Niveau : <b>3</b>                         |
| 1 <sup>ère</sup>                          |
| Page:8/14                                 |

2.1 Conception des mécanismes

Pour réaliser votre volume cliquer sur Enlév. de mat. avec révolution 🍘 de la barre d'icône Fonction.

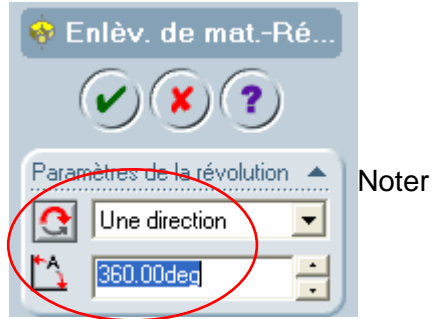

qu'en arrière plan vous visualisez l'aperçu du résultat.

Validez par

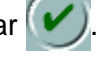

Pour avoir un meilleur aperçu de résultat vous pouvez « faire tourner » votre modèle en cliquant sur Rotation de la vue 💭, puis cliquez sur le plan de travail en déplaçant la souris tout en gardant le bouton de la souris enfoncé. Cliquer de nouveau sur 💭 pour désélectionner la fonction de visualisation (ou appuyer sur la touche echap

#### Penser à sauvegarder votre travail.

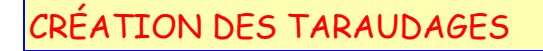

Sélectionner une face de coté du corps (qui passe en vert). Pour travailler dans de meilleure condition, cliquez sur Normal à 🕹 de la barre d'icône Vues standards.

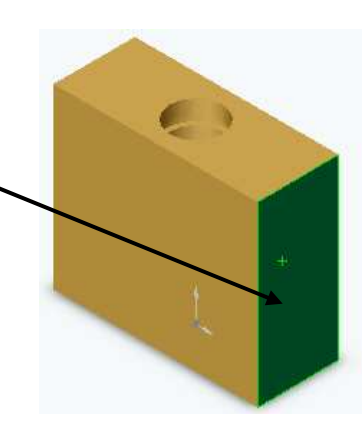

Cliquez sur Assistance pour le perçage 📷 dans la barre d'icône Fonction.

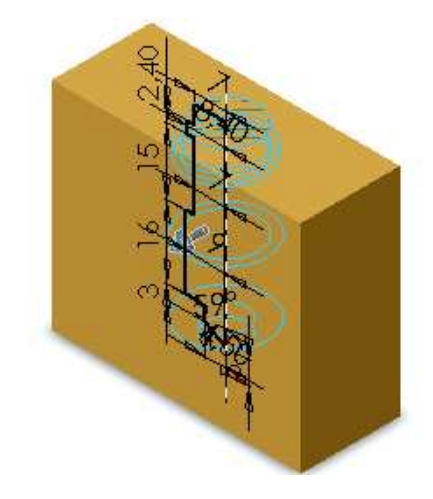

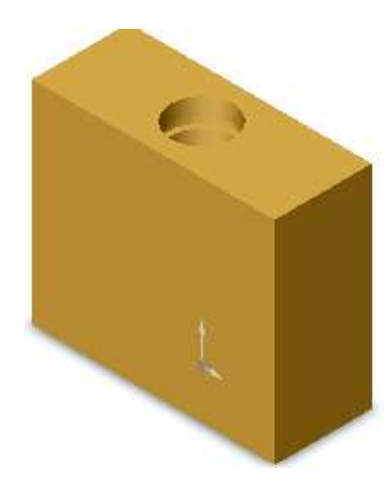

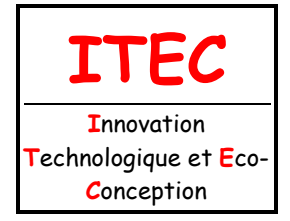

| Fichier : TP CAO 3D - Pompe à<br>main.doc |
|-------------------------------------------|
| Niveau : 3                                |
| 1 <sup>ère</sup>                          |
| Page:9/14                                 |

### 2.1 Conception des mécanismes

Remplir le tableau en sélectionnant **Trou taraudé** puis modifier les paramètres à l'aide des menus déroulants (taille, type et profondeur du trou lisse et du filetage).

|                                  | Définition du perçage                                |                                                                                                    |                                                                                         |
|----------------------------------|------------------------------------------------------|----------------------------------------------------------------------------------------------------|-----------------------------------------------------------------------------------------|
| -                                | Chambrage Fraisage Perçage Trou tarau<br>Favoris     | idé   Taraudage pour embouts de tuyauterie                                                                                              | Données précédentes                                                                     |
| -<br>-<br>-                      | Aucun favori sélectionné Ajouter Supprimer           | Mettre à jour                                                                                                    |                                                                                         |
|                                  | Propriété                                            | Paramètre 1                                                                                                    | Paramètre 2 🔥                                                                           |
|                                  | Description                                          | Trou taraudé M10x1.5                                                                                                    |                                                                                         |
|                                  | Standard                                             | ISO                                                                                                    | -                                                                                       |
|                                  | Type de vis                                          | Trou taraudé                                                                                                    | <b>_</b>                                                                                |
|                                  | Taille                                               | M10x1.5                                                                                                    |                                                                                         |
|                                  | Type & profondeur du trou lisse                      | Borgne                                                                                                    | 12.00mm                                                                                 |
|                                  | Objet sélectionné & décalage                         |                                                                                                    | 0.00 km                                                                                 |
|                                  | Diamètre & angle de fond du trou lisse               | ₩ 8.000mm                                                                                                    | 118deg                                                                                  |
|                                  | Type & profondeur du filetage                        | Borgne (2 * DIA)                                                                                                    | 11.00mm                                                                                 |
|                                  | Ajouter une représentation de filetage               | Ajouter une représentation de filetage sans t                                                                                           | exte associé 🛛 🔽 🔽                                                                      |
|                                  |                                                      |                                                                                                    |                                                                                         |
|                                  |                                                      | < Précédent Suivant > An                                                                                                    | nuler Aide                                                                              |
|                                  |                                                      |                                                                                                    |                                                                                         |
| Une représe<br>apparaît plac     | ntation du trou taraudé<br>cé de façon aléatoire.    | Placement du perçage         Veuillez entrer des cotes pour ou sélectionner des points d'esquistes         < Précédent         Terminer | positionner le centre du perçage<br>uisse pour créer plusieurs perçages<br>Annuler Aide |
| À l'aide de l'o<br>vos trous tar | outil cotation positionner<br>audés comme ci-contre. | (                                                                                                    |                                                                                         |
| Cliquer sur                      | Terminer                                             |                                                                                                    | ie T                                                                                    |

On constate que la représentation des trous taraudés n'est que schématique.

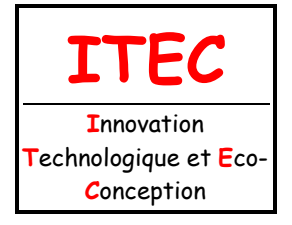

2.1 Conception des mécanismes

|   | Fichier : TP CAO 3D - Pompe à<br>main.doc |
|---|-------------------------------------------|
|   | Niveau : <b>3</b>                         |
| - | 1 <sup>ère</sup>                          |
|   | Page:10/14                                |

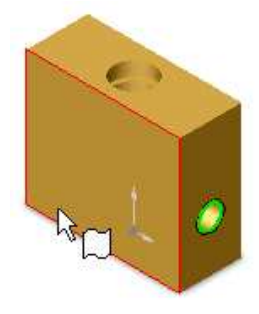

Utiliser Rotation de la vue afin de vérifier l'exactitude de votre travail.

#### Penser à sauvegarder votre travail.

Utiliser la même démarche pour réaliser l'autre taraudage.

Tout d'abord cliquer sur Face dans l'arbre de construction, puis sélectionnez la vue de face dans la barre d'icône Vues standards.

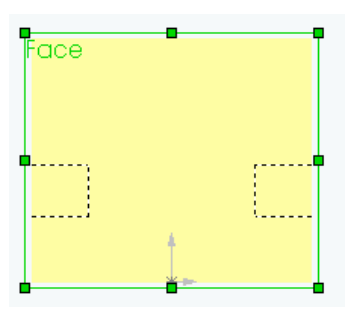

CRÉATION DES CHAMBRAGES

Ces formes vont être obtenues par révolution d'un profil vous allez en dessiner qu'une moitié.

Dessinez un rectangle que vous coterez comme sur la figure cicontre.

Pour réaliser l'esquisse de l'autre chambrage vous allez utiliser une fonction de symétrie.

Dessinez un trait d'axe passant par l'axe des alésages, puis sélectionnez (en maintenant la touche Ctrl enfoncée) le trait d'axe et le rectangle et cliquez sur dans la barre d'icône **Outils d'esquisse**.

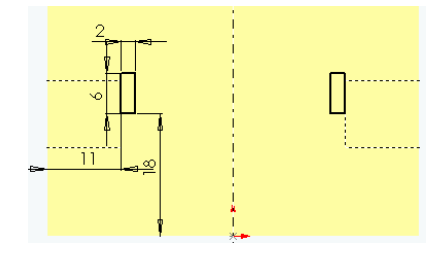

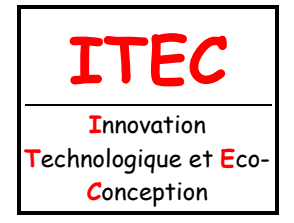

| Fichier : TP CAO 3D - Pompe à<br>main.doc |
|-------------------------------------------|
| Niveau : <b>3</b>                         |
| 1 <sup>ère</sup>                          |
| Page:11/14                                |

### 2.1 Conception des mécanismes

#### Utiliser la fonction **Enlév. de mat. avec révolution** de la barre d'icône **Fonction** Penser à dessiner un axe pour cette révolution.

Vérifier l'exactitude de votre travail en utilisant Image filaire dans la barre d'icône Affichage.

### RÉALISATION DU PERÇAGE

Sélectionner une face latérale comme face d'esquisse et sur cette face tracer 1 cercle a l'aide de l'outil d'esquisse **Cercle**  $\bigcirc$ .

Coter le cercle comme ci-contre.

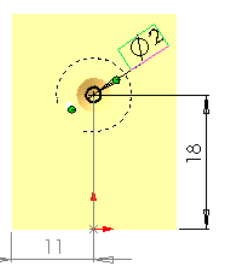

Cliquez sur Enlév. de matière extrudée 📷, choisissez A travers tout pour percer.

Réaliser le perçage de la clavette.

### RÉALISATION DES CHANFREINS

Sélectionner les quatre arêtes en maintenant la touche contrôle (ctrl) enfoncée (pour pouvoir les sélectionner et avoir un meilleur aperçu du résultat, cliquez sur **Isométrique** (c) et (c) )

Cliquer sur la fonction **Chanfrein** Contraction contraction contr

Selectionner le type **Distance-angle**, fixer la distance à **6 mm** et l'angle à 45°. La référence des arêtes sélectionnées apparaît dans le champ **Objet à chanfreiner**.

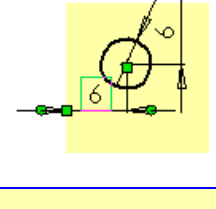

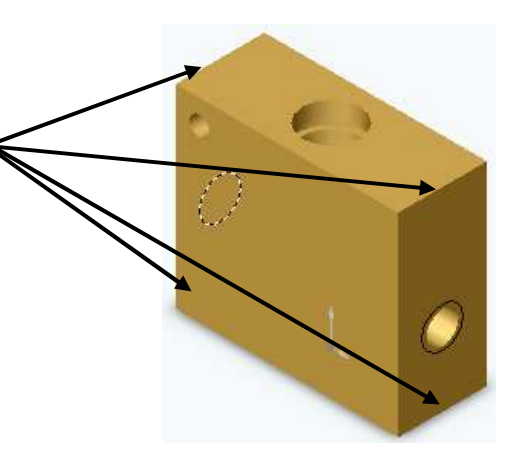

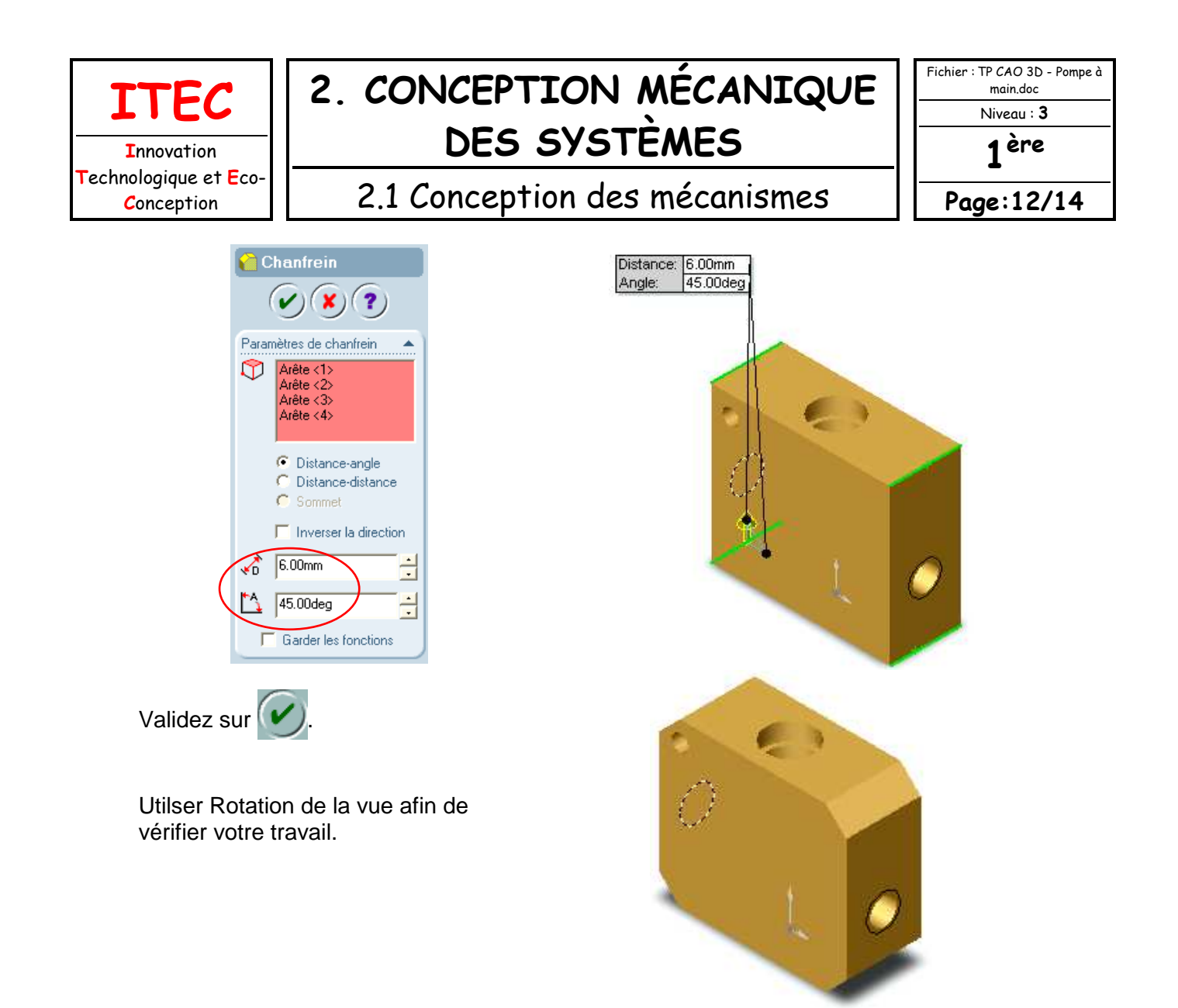

#### Sauvegarder votre travail.

CRÉATION DU SOCLE

Pour créer le socle, commencer un nouveau modèle de pièce. Enregistrer le sous le nom : *socle.SLDPRT*.

Le socle est un parallélépipède de base 49 x 92 mm épaisseur 7 mm. Les chanfreins sont de 4 mm x 45°.

Les trous de fixations ont un diamètre de 7 mm et sont situés à 8 mm des extrémités.

Penser à sauvegarder votre travail.

Afin de réaliser le bâti de la pompe il faut assembler le socle et le corps créés précédemment.

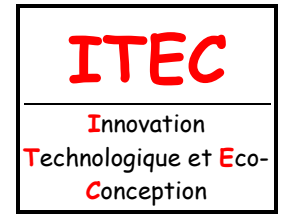

| Fichier : TP CAO 3D - Pompe à<br>main.doc |
|-------------------------------------------|
| Niveau : <b>3</b>                         |
| 1 <sup>ère</sup>                          |
| Page:13/14                                |

2.1 Conception des mécanismes

Créer un nouveau modèle d'assemblage

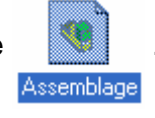

Enregistrer le sous le nom : *bâti.SLDASM*.

INSERTION DU CORPS ET DU SOCLE

Cliquer sur **Insertion/Composant/pièce** Indiquer dans la fenêtre les 2 fichiers précédemment créés.

POSITIONNEMENT APPROXIMATIF DES COMPOSANTS

Agrandir la fenêtre Assemblage.

Passer en mode Isométrique.

À l'aide des boutons, C Rotation du composant et Déplacer le composant dans la barre d'icône Fonctions, positionnez approximativement le socle par rapport au corps.

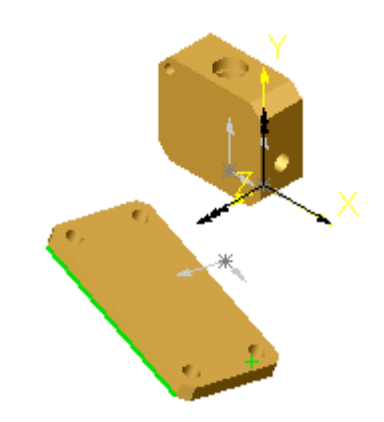

### POSITIONNEMENT DES PIÈCES

Afin de positionner le corps et le socle avec précision pour créér le bâti de la pompe vous allez mettre des contraintes de positionnement entre ces deux pièces.

Cliquez sur 📎 Contrainte dans la barre d'icône Fonctions

Cliquez sur la face supérieure du socle et la face inférieure du corps (aidez-vous de la fonction **Rotation de la vue**)

Une fois les faces séléctionnées il ne reste plus qu'a définir les contraintes à appliquer entre ces deux faces. Sélectionner **coïncident**.

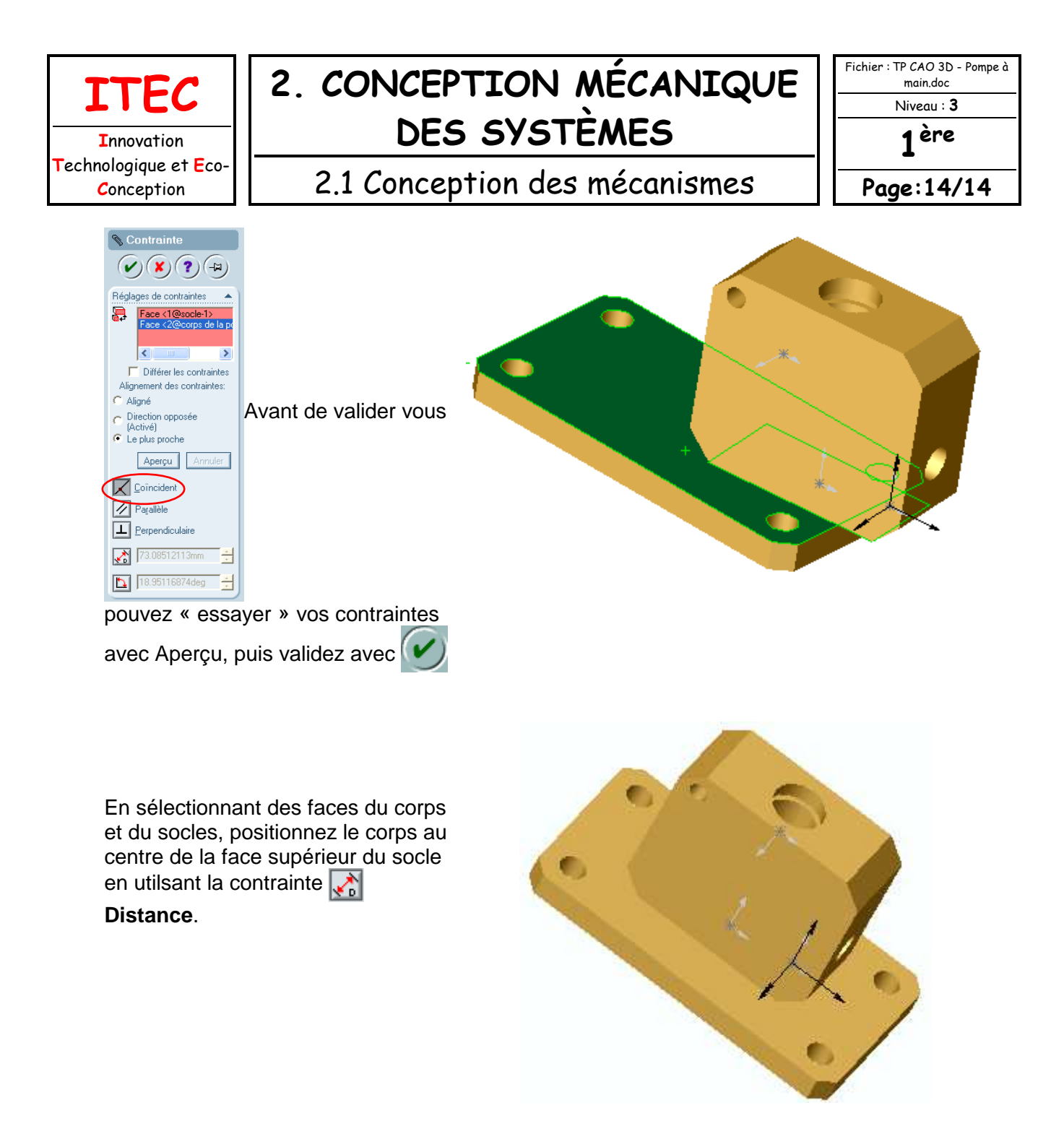

Utiliser Rotation de la vue afin de vérifier l'exactitude de votre travail.

#### Sauvegarder votre travail.

Glisser une copie de votre dossier contenant les fichiers pièces et assemblage dans le casier de votre professeur.